## **Bilder in Teaser-Elementen zuschneiden**

Kann in einer Zielseite (z.B. Infothek- oder sonstige Wildcard-Seite) kein Teaserbild hinterlegt werden werden, kann man dieses auch händisch in einen Teaser (z.B. SITT) einbauen. Die Eigenschaften eines Teasers bieten allerdings keine Zugriffsmöglichkeit auf das Cropping-Tool. In diesem Fall muss das Bild in der Media Library geöffnet und bearbeitet werden.

| Data                                                                                                    | ^      |
|----------------------------------------------------------------------------------------------------|--------|
| Link:<br>Insert link   Insert media link   Insert external link   Insert anchor   Insert email  <br>Insert JavaScript   Follow   Clear |        |
| Image:                                                                                                    | 1      |
| Browse Properties Clear Refresh<br>/KNH/01 Main/Bilder/Social Media/Eswatini Bild David Peterson                                       |        |
|                                                                                                    |        |
| D: : 4000_0C0                                                                                                    | *      |
| ок                                                                                                    | Cancel |

Dazu in Media Library wechseln (oder parallel öffnen) und im Suchfeld Dateinamen (siehe Markierung oben) eingeben und Suche starten.

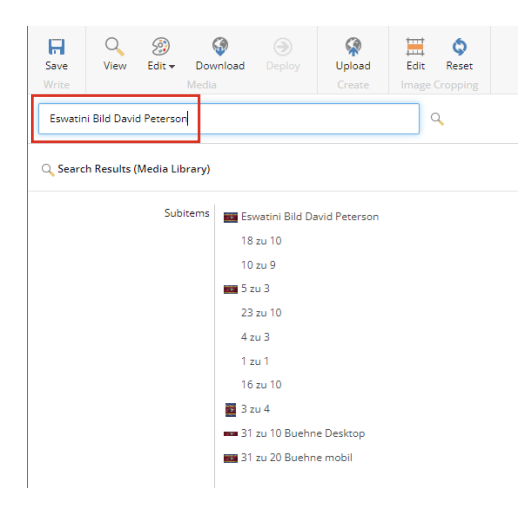

## Bild auswählen und Edit-Button drücken

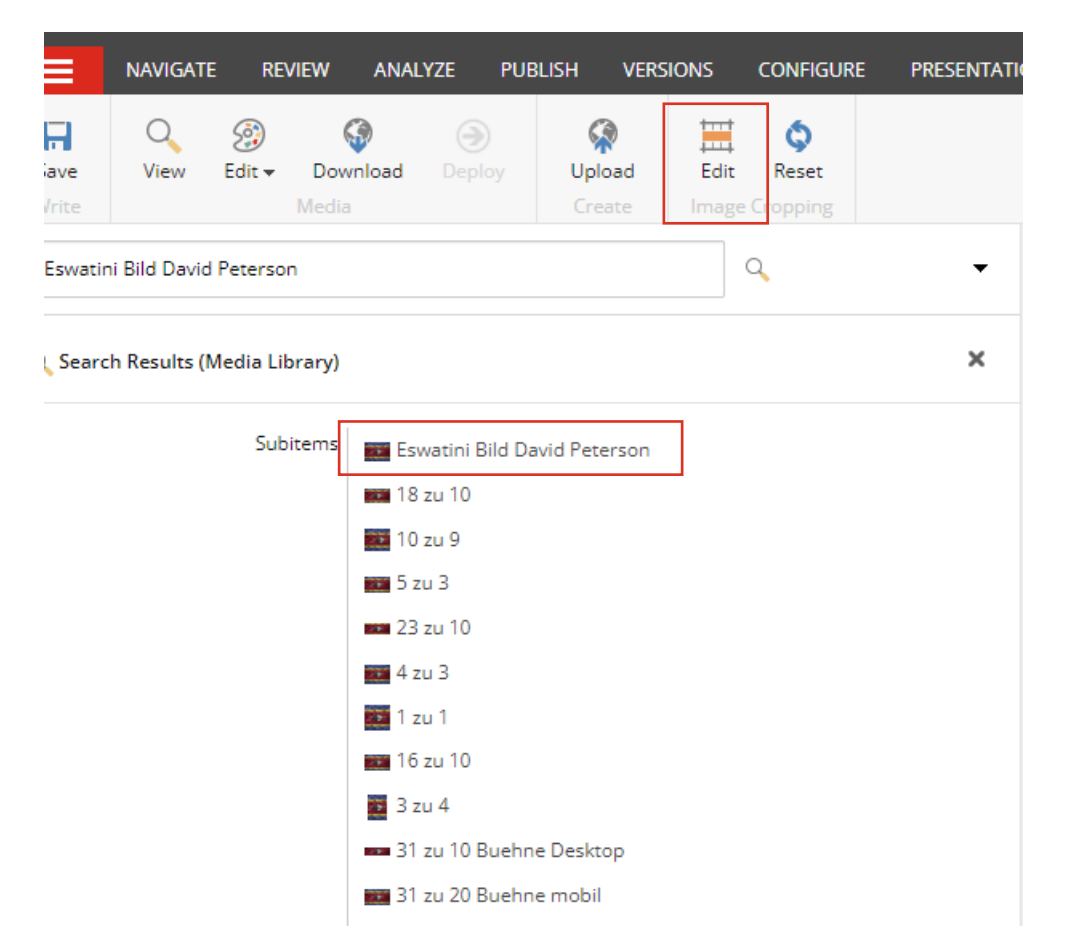

Im Cropping Tool nun anschließend den entsprechenden Bildausschnitt Teaser in der Regel 16:10 bearbeiten und gewohnt mit "Save and Publish" bestätigen.

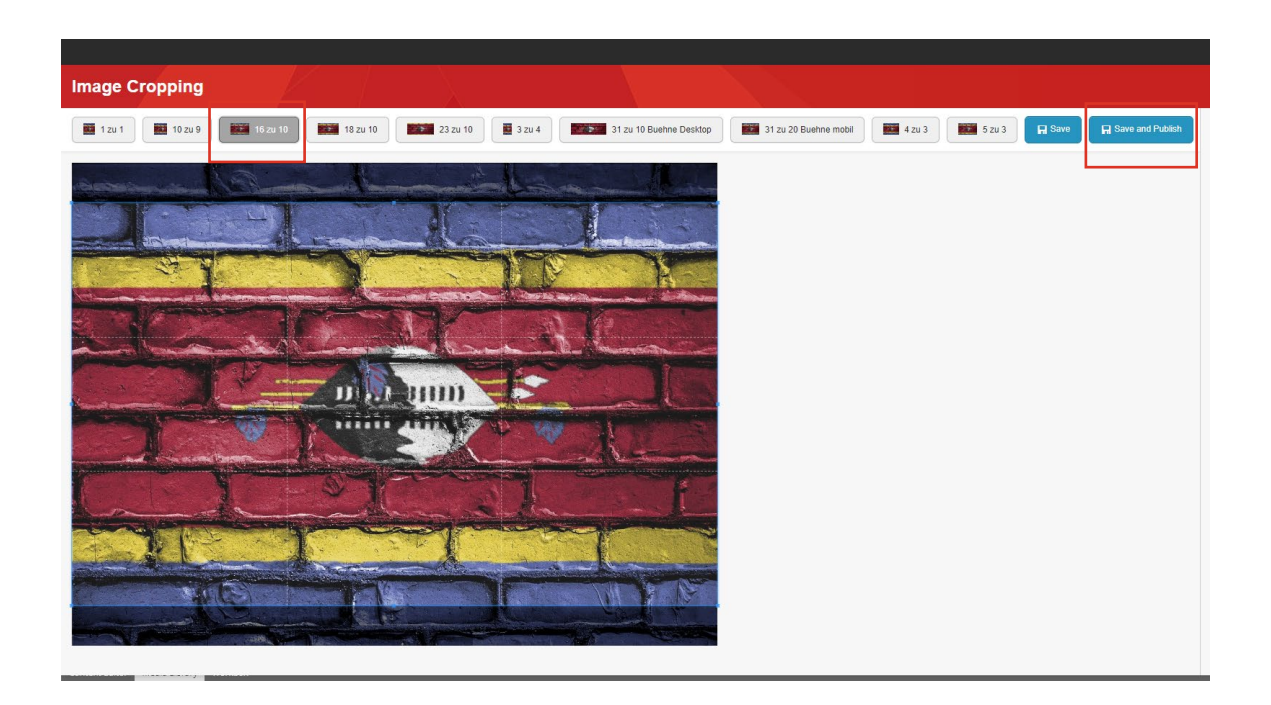